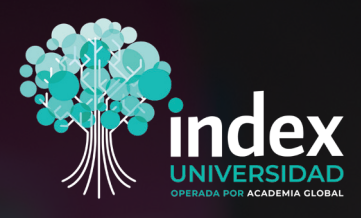

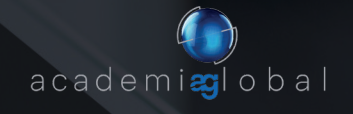

# MANUAL DE INDUCCIÓN

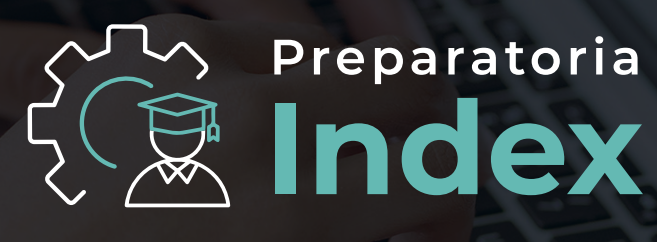

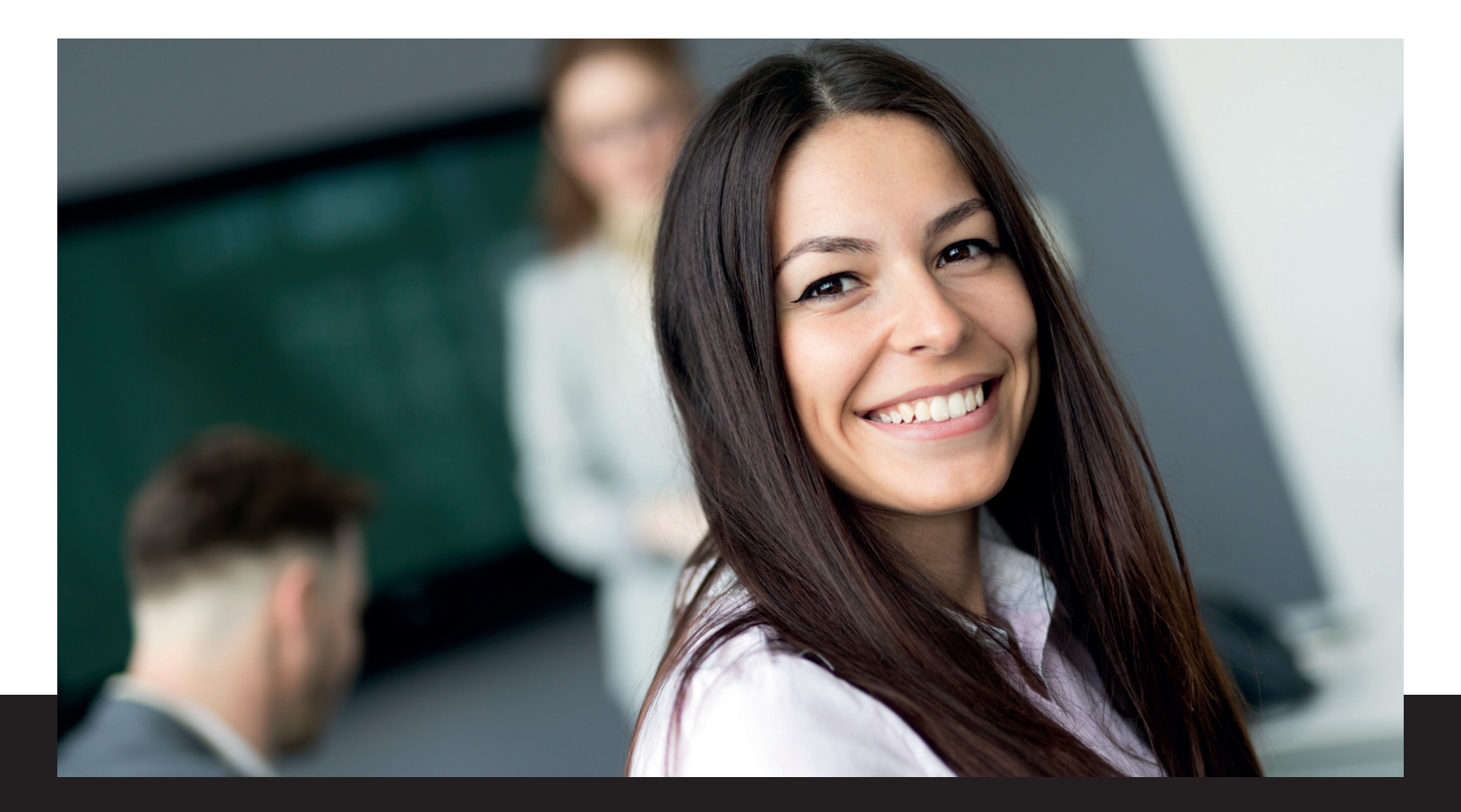

## Introducción

En Prepa Index tu educación es nuestra prioridad. Día con día nos esforzamos por ofrecerte contenidos de alta calidad académica y con ello, promover tu desarrollo personal, familiar y laboral constante.

Somos una institución de Educación Media Superior con Reconocimiento de Validez Oficial de Estudios de la Secretaría de Educación Pública. Te felicitamos por haber tomado la decisión de iniciar tus estudios de bachillerato y con ello, iniciar un camino de desarrollo para ti y tu familia.

En Prepa Index ponemos a disposición el siguiente manual que te ayudará durante el manejo y uso de la plataforma, en el cual te presentamos generalidades de la plataforma, así como el proceso de carga y cursamiento de la materia dentro de la misma.

Te invitamos a interactuar con la plataforma al mismo tiempo que exploras los contenidos expuestos en esta guía.

#### **Objetivo del presente Manual**

Identificar las secciones que conforman la plataforma educativa de Prepa Index permitiendo a la comunidad estudiantil reconocer herramientas para su uso dentro del trayecto formativo.

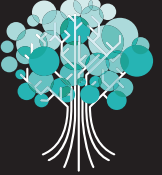

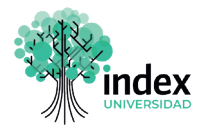

## PASO 1

Enciende tu computadora, laptop o cualquier dispositivo electrónico, como tableta o celular, con acceso a internet; para ello deberás presionar el botón de encendido que tiene el siguiente icono:

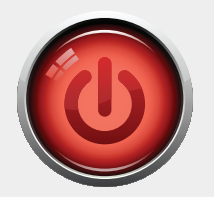

Una vez encendido tu equipo, tienes que buscar un navegador. El cual puede estar representado por alguno de los siguientes iconos:

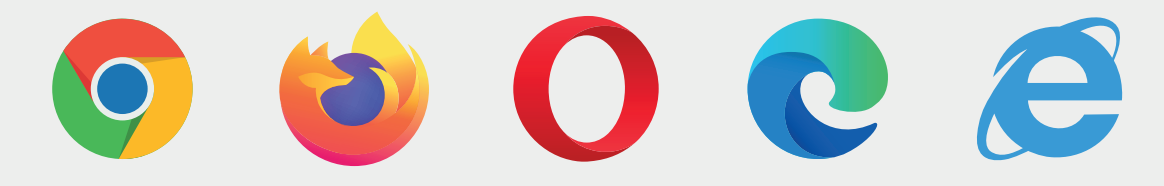

## PASO 2

Una vez que hayas identificado tu navegador, da doble clic en el icono. En la parte superior de la ventana deberás escribir o pegar la **liga electrónica de tu universidad.** 

### https://universidadIndex.com/

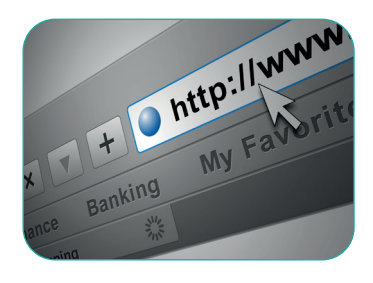

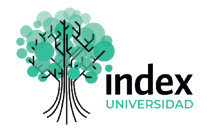

## PASO 3

Después, coloca tu nombre de **usuario** y **contraseña.** Para continuar, da clic en el botón **Ingresar.** 

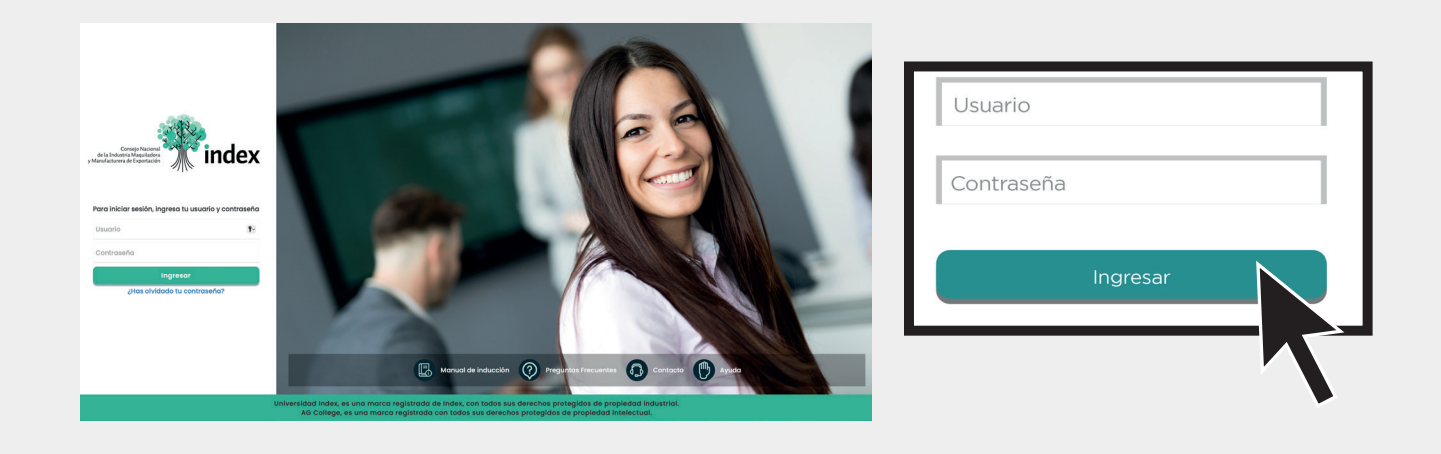

Recuerda que cuentas con la opción de **recuperar tu contraseña,** en caso de no recordarla. Solo debes dar clic donde aparece el siguiente mensaje:

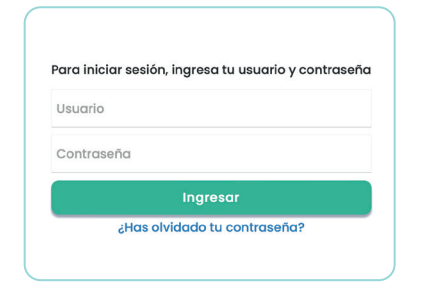

¿Has olvidado tu contraseña?

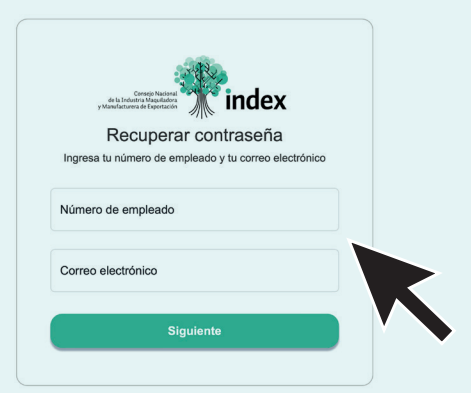

Ingresa los datos que te solicita e inmediatamente **recibirás un correo electrónico** con la información necesaria para acceder a la plataforma.

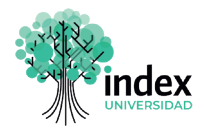

Tan pronto te encuentres dentro de tu plataforma, verás tu página de inicio como se muestra a continuación:

| Preparatoria Index               |                                                                                                    | 2 Mi perfi         |
|----------------------------------|----------------------------------------------------------------------------------------------------|--------------------|
| Plan do Estudios                 |                                                                                                    |                    |
| Cursos Activos                   | Estimado(a) alumno(a):<br>Biervenido(a) a Preparatoria Index, te deseamos mucho éxito en tus estudios.                                                                                                    | Preparatoria Index |
| Calificaciones                   | Antes de iniciar las actividades de cursamiento de tus materias deberás seguir dos sencillos<br>pasos:                                                                                                    |                    |
| Bibliotece Vrtual                | <ol> <li>Leer y aceptar de conformidad el Reglamento Interno y Normas de Control Escolar, el<br/>cual puedes leer haciendo cilc aquí.</li> </ol>                                                                                                    | D Plan de Estudios |
| Videos y Lecturas de<br>Intente  | <ol><li>Comprometerte a asumir los costos por los conceptos de estudio que se generen,<br/>realizando los depósitos en las cuentas bancarias autorizadas:</li></ol>                                                                                                    | Cursos Activos     |
| Certificaciones                  | Costo de Costo per<br>Isocripción anual materia                                                                                                    | -                  |
| Sala Conversación                | \$ 190 \$ 380                                                                                                    |                    |
| B Cursenierte y<br>Certificación | Felicidades, has dado un gran paso en tu desarrollo profesional y personal.<br>A continuación, te invitance a revisar el manual de inducción al Bachillerato, el cual te<br>permitril concorer las características de la plataforma, al carom detallas del cursamiento. | Calendario         |
|                                  | Manual de Induction                                                                                                    | Ma 2010 1 10 1     |
|                                  | Universidad Index, es una marca registrada de lodos, con todos sus deverdes protegidos de propiedad industral.<br>Aló College, es una marca registrada con todos sus deversios protegidos de propiedad indexitual.                                                      |                    |

Recuerda que los datos para ingresar a tu universidad son **proporcionados por tu asesor educativo** al momento de concluir tu inscripción. En caso de no haber recibido la liga electrónica, usuario y contraseña, podrás comunicarte a los siguientes números **800 288 7200/ 667 329 6108** (lunes a viernes de 7:00 a.m. a 8:00 p.m. y sábados de 9:00 a.m. a 1:00 p.m.), y al **667 23 38 995** los domingos de 9:00 a.m. a 1:00 p.m. con un Asesor de C.A.S.A., en donde con gusto te los proporcionaremos y podremos resolver cualquier duda que tengas acerca de Prepa Index; o si lo prefieres, puedes enviar la solicitud al siguiente **correo electrónico**:

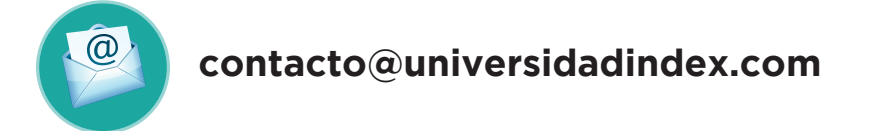

En donde con gusto te facilitaremos la información. De igual forma podremos resolver cualquier duda relacionada con tu plataforma o tus cursos.

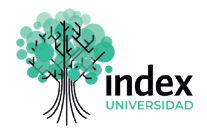

PASO 4

Una vez que hayas iniciado, descubrirás que los apartados de la plataforma están organizados de forma sencilla e intuitiva. En la parte superior derecha de tu pantalla encontrarás el apartado **Mi perfil;** da clic en el botón **Mi perfil.** 

|         | Preparatoria Index                                    |                                                                                                    | 🔗 Mi perfil          |  |  |
|---------|-------------------------------------------------------|----------------------------------------------------------------------------------------------------|----------------------|--|--|
| ₩.<br>1 | Plan de Estudios                                      | ,                                                                                                    | 8                    |  |  |
| 3       | Cursos Activos                                        | Estimado(a) alumno(a):                                                                                                    | usuariodemoprepal 21 |  |  |
|         | Calificaciones                                        | Bienvenido(a) a Preparatoria Index, te deseamos mucho éxito en tus estudios.<br>Antes de iniciar las actividades de cursamiento de tus materias deberás seguir dos sencillos | E→ Salir             |  |  |
|         | Calendario                                            | pasos:<br>1. Leer y aceptar de conformidad el Reglamento Interno y Normas de Control Escolar, el<br>cual puedes leer baciendo clic aquí.                                     |                      |  |  |
| 1       | Biblioteca Virtual<br>Videos y Lecturas de<br>Interés | <ol> <li>2. Comprometerte a asumir los costos por los conceptos de estudio que se generen,<br/>realizando los depósitos en las cuentas bancarias autorizadas:</li> </ol>     |                      |  |  |
|         | Certificaciones                                       | Costo de Costo por<br>Inscripción anual materia                                                                                                    |                      |  |  |
|         | 8                                                     | Mi perfil<br>Mi cuenta                                                                                                    |                      |  |  |
|         |                                                       | [→ Selir                                                                                                    |                      |  |  |
|         |                                                       |                                                                                                    |                      |  |  |

Ahí **encontrarás una ficha de registro para tus datos personales:** te recomendamos mantener tu información actualizada para contactarte fácilmente; ayúdanos a brindarte un mejor servicio. Recuerda dar clic en el botón **Guardar cambios** cada vez que ingreses algún dato nuevo.

|            |                      |                                                                                                    |                   | 🛞 Mi perfil     |
|------------|----------------------|----------------------------------------------------------------------------------------------------|-------------------|-----------------|
| *          | usuariodemoprepa1 21 | Esta sección contiene tu información personal.<br>Te recomendamos actualizar tu información para poder brindarte ur | n mejor servicio. |                 |
| ۳<br>۴     |                      |                                                                                                    |                   |                 |
| <b>R</b> • |                      | Correo Electrónico:                                                                                                 | example@email.com |                 |
| <b>#</b>   |                      | Puesto:<br>Biografía:                                                                                               | Ingresa tu puesto |                 |
| ۵          |                      |                                                                                                    |                   |                 |
| <b>2</b>   |                      |                                                                                                    |                   | Guardar cambios |
| B          |                      |                                                                                                    |                   |                 |

**Guardar cambios** 

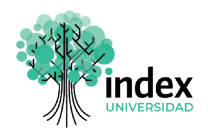

En la parte izquierda de tu pantalla encontrarás el menú de opciones, como se muestra a continuación:

|            | Preparatoria Index              |                     |                                                                                | 👰 Mi perfil                                               |
|------------|---------------------------------|---------------------|--------------------------------------------------------------------------------|-----------------------------------------------------------|
| *          |                                 | isuai odemoprepa121 | Esta sección contiene tu información p<br>Te recomendamos actualizar tu inform | arsonal.<br>Ición para poder brindarte un mejor servicio. |
| <u>ل</u> ا | Plan de Estudios                | 6                   |                                                                                |                                                           |
| ŵ          | Cursos Activos                  | R                   |                                                                                |                                                           |
| R+         | Calificaciones                  |                     | Correo Electrónico:<br>Puesto:                                                 | example@email.com                                         |
| 曲          | Calendario                      |                     | Biografía:                                                                     | Ingress una breve descripción sobre ti                    |
|            | Biblioteca Virtual              |                     |                                                                                |                                                           |
| e          | Videos y Lecturas de<br>Interés |                     |                                                                                | Guardar cambios                                           |
| P          | Certificaciones                 |                     |                                                                                |                                                           |
| e          | Sala Conversación               |                     |                                                                                |                                                           |

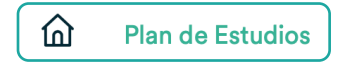

**Plan de Estudios:** Es una sección en la cual podrás consultar los periodos, las materias que los componen, la información de cada curso y el botón para inscribirte a los mismos.

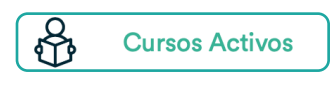

**Cursos Activos:** En este apartado encontrarás el material de estudio tanto en línea como descargable y el acceso para presentar los exámenes.

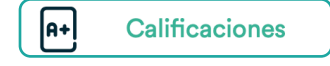

**Calificaciones:** Si deseas consultar tu avance, la calificación de cada examen y tu promedio general, debes dar clic en este botón.

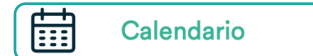

**Calendario:** En este acceso está disponible el calendario escolar, en cual se indican las principales fechas del programa académico, tales como entregas de documentos, inscripción/ inicio de clases y publicación de reportes de calificaciones.

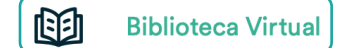

**Biblioteca Virtual:** Es un espacio que te brinda la oportunidad de consultar una gran variedad de títulos de la Biblioteca Pearson, considerada una de las más grandes de Latinoamérica; y si es de tu interés también la podrán consultar los miembros de tu familia, ya que tiene disponibles libros digitales para todos los niveles educativos.

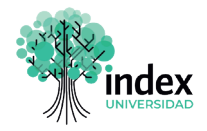

 Videos y Lecturas de

 Interés

Videos y Lectura de Interés: En esta sección podrás reforzar tus conocimientos, ya que contarás con material audiovisual producido por la Secretaría de Educación Pública para cada una de tus asignaturas de preparatoria. Tú decides tus propios tiempos y visualizaciones, con el fin de tener una comprensión adecuada del material educativo.

## Certificaciones

#### Certificaciones

Las Certificaciones son materias especializadas de las cuales podrás recibir un certificado por su cursamiento, con el objetivo de fortalecer tus conocimientos para la vida y el empleo, en este apartado encontrarás información sobre la misma, como la insignia obtenida, calificación y el documento que acredite el cursamiento.

## Sala Conversación

Sala de Conversación: Es un espacio que ponemos a tu disposición con el propósito de entablar diálogos productivos, generar redes de contactos y amigos para compartir información, experiencias y aportes, ideas que enriquezcan tus conocimientos.

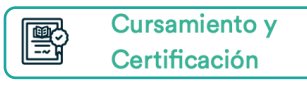

#### **Cursamiento y Certificaciones**

En la sección de "Cursamiento y Certificación" podrás visualizar: El avance de tus asignaturas. El registro del avance mediante las calificaciones registradas ante la Autoridad Educativa (SEP). La fecha aproximada de tu Certificación Final de Estudios.

|      |                   |                                                                                                    |                                                                         |                                                                                      |   | 🛞 Mi perfil               |
|------|-------------------|----------------------------------------------------------------------------------------------------|-------------------------------------------------------------------------|--------------------------------------------------------------------------------------|---|---------------------------|
| usua | ariodemoprepat 21 | Esta sección contiene tu información personal.<br>Te recomendantos actualizar tu información para o | oder brindarte un mei                                                   | or servicio.                                                                         |   |                           |
| /    |                   |                                                                                                    |                                                                         |                                                                                      |   |                           |
|      | $\mathbf{O}$      |                                                                                                    |                                                                         |                                                                                      |   |                           |
|      | $\frown$          | Correo Electrónico:                                                                                 |                                                                         | example@email.com                                                                    |   |                           |
| 1    |                   | Puesto                                                                                              |                                                                         | Ingresa to poesto                                                                    |   |                           |
|      |                   | Bogute                                                                                              |                                                                         | Ingress una breve descripción sobre ti                                               | _ |                           |
|      |                   |                                                                                                    |                                                                         |                                                                                      |   |                           |
|      |                   |                                                                                                    |                                                                         |                                                                                      |   | Guardar cambios           |
|      |                   |                                                                                                    |                                                                         |                                                                                      |   |                           |
|      |                   |                                                                                                    |                                                                         |                                                                                      |   | Ayuda                     |
|      |                   |                                                                                                    |                                                                         |                                                                                      |   | Contacto<br>Preguntas     |
|      |                   |                                                                                                    |                                                                         |                                                                                      |   | Inducción a<br>Piataforma |
|      |                   |                                                                                                    |                                                                         |                                                                                      |   | Regisreeste<br>Escolar    |
|      |                   |                                                                                                    |                                                                         |                                                                                      |   | Servicios<br>escolares    |
|      |                   | Universidad Index, es una marca regil<br>Al College, es una marca regi                              | strade de Index, con todos sus der<br>istrade con todos sus derechos pr | nchen protegides de propiedad industrial.<br>Angédes de propiedad intelectual.       |   | $\odot$                   |
|      |                   | Universided Index, es une marce regi<br>AG Cullege, es une marce regi                               | strade de Index, con todos sus der<br>latrade con todos aus derechos pr | nthos survingidos de propiledad industrial.<br>Integlétos de propiledad intelestual. |   | 0                         |

Del otro lado, en la parte inferior derecha, se ubica información adicional para comprender mejor el uso de la plataforma:

La siguiente sección pretende apoyarte con la parte de la comunicación y contacto.

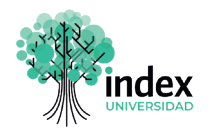

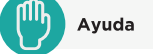

**Ayuda:** Es una sección que te permite enviar cualquier inquietud o duda a nuestros asesores académicos, quienes te darán soporte a través de este medio de comunicación.

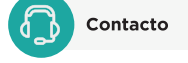

**Contacto:** En este apartado encontrarás los números telefónicos y los horarios de atención para que te puedas comunicar, en caso de que tengas alguna duda o inquietud.

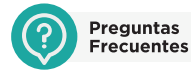

**Preguntas frecuentes:** Te sugerimos ingresar en esta sección cuando tengas alguna duda o inquietud, ya que son preguntas que generalmente hacen nuestros alumnos y te pueden orientar con las respuestas que se dan a cada una de estas.

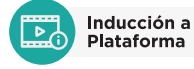

Inducción a Plataforma: En este espacio estará disponible el presente Manual de Inducción.

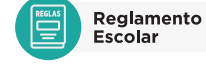

**Reglamento Escolar:** Cuando des clic en este botón podrás visualizar y descargar el Reglamento Escolar en formato PDF.

**Servicios Escolares:** Al darle clic a este apartado encontrarás los requisitos para solicitar la credencial de estudiante, el kárdex académico y las constancias de estudio.

### PASO 5

Servicios Escolares

Para empezar un curso, debes oprimir el botón **Plan de Estudios** del menú general de la plataforma. Posteriormente, haz clic en el botón **Inscribirme** de la asignatura de tu interés.

| *  | Preparatoria Index | Presenta la información general de tra     disposición. El segundo botón, te per |
|----|--------------------|----------------------------------------------------------------------------------|
| ඛ  | Plan de Estudios   | No Si Mapa Curricular                                                            |
| æ  | Cursos Activos     | Informática I Informática I                                                      |
| A+ | Calificaciones     | Étice I y II Información Cursando a                                              |
| Ē  | Calendario         |                                                                                  |

Te solicitará que confirmes la carga de tu curso dando clic en el botón Sí.

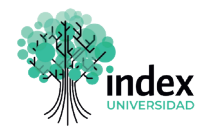

#### Enseguida, el botón que previamente seleccionaste cambiará a **Cursando.**

| Periodo 1      |                      |
|----------------|----------------------|
| Matemáticas I  | Información Cursando |
| Química I y II | Información Cursando |
| Ética I y II   | Información          |

Después de <u>inscribirte a tu materia,</u> deberás seleccionar el apartado **Cursos Activos** del menú general de la plataforma. Observarás la siguiente pantalla:

| 1000     |                                 |                                                                                                |                                                             |                                                         |                                                   |                                                   |                         |                 |
|----------|---------------------------------|------------------------------------------------------------------------------------------------|-------------------------------------------------------------|---------------------------------------------------------|---------------------------------------------------|---------------------------------------------------|-------------------------|-----------------|
| X        | Preparatoria Index              | CURSOS ACTIVOS                                                                                 |                                                             |                                                         |                                                   |                                                   |                         |                 |
| ۵        | Plan de Estudios                | En esta sección te presentarnos los cursos que has in<br>descarger el contenido de la materia. | scrito, encontrarás los b                                   | iotones de acceso para                                  | consultar tu materia                              | l en linea y presentar tu                         | s exámenes. Así como,   | una opción para |
| \$       | Cursos Activos                  |                                                                                                |                                                             |                                                         |                                                   |                                                   |                         |                 |
| *        | Celificaciones                  | Materias                                                                                       | Material<br>on Lines                                        | Actividades<br>Integradoras                             | Presentar<br>Exámenes                             | Exámenes<br>Presentados                           | Material<br>Descargable | Foros           |
| <b>=</b> | Calendario                      | Certificación Ejecutiva en Informática I                                                       |                                                             | 1                                                       |                                                   | 0 de 4                                            | 司                       |                 |
| ۵        | Bibliotece Virtual              | Ética I y II                                                                                   |                                                             |                                                         |                                                   | Q de 4                                            |                         |                 |
| 2        | Videos y Lecturas de<br>Interés | Inglés I                                                                                       |                                                             |                                                         |                                                   | Q de 5                                            | 1                       |                 |
| B        | Certificaciones                 | Matemáticas I                                                                                  |                                                             |                                                         |                                                   | Q de 4                                            |                         |                 |
|          | Sela Conversación               | Metodologia de la Investigación                                                                |                                                             |                                                         |                                                   | Q de 4                                            | 1                       |                 |
| B        | Cursamiento y<br>Certificación  | Guinica I y II                                                                                 |                                                             |                                                         |                                                   | 2 de 4                                            |                         |                 |
|          |                                 | Taller de Lectura y Redacción I                                                                |                                                             |                                                         | <b></b>                                           | Q de 4                                            | 司                       |                 |
|          |                                 |                                                                                                |                                                             |                                                         |                                                   |                                                   |                         |                 |
|          |                                 |                                                                                                |                                                             |                                                         |                                                   |                                                   |                         |                 |
|          |                                 | Universida<br>Ad                                                                               | id Index, es una marca regis<br>i Collega, es una marca reg | rrada de Index, con todos<br>istrada con todos sus dere | sus derechos protegido<br>chos protegidos de proj | a de propiedad industrial.<br>siedad intelectual. |                         |                 |

Cada asignatura cuenta con diferentes secciones:

| Materias                                 | Material<br>en Línea | Actividades<br>Integradoras | Presentar<br>Exámenes | Exámenes<br>Presentados | Material<br>Descargable | Foros |
|------------------------------------------|----------------------|-----------------------------|-----------------------|-------------------------|-------------------------|-------|
| Certificación Ejecutiva en Informática I |                      |                             |                       | <u>0</u> de 4           |                         |       |
| Ética I y II                             |                      |                             |                       | <u>0</u> de 4           |                         |       |
| Inglés I                                 |                      |                             |                       | <u>0</u> de 5           |                         |       |
|                                          |                      |                             |                       |                         |                         |       |

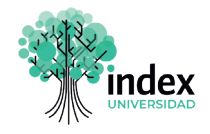

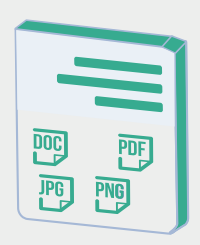

Material en línea: Botón que te permitirá consultar tu material de estudio directamente en la página, por lo que debes tener conexión a internet.

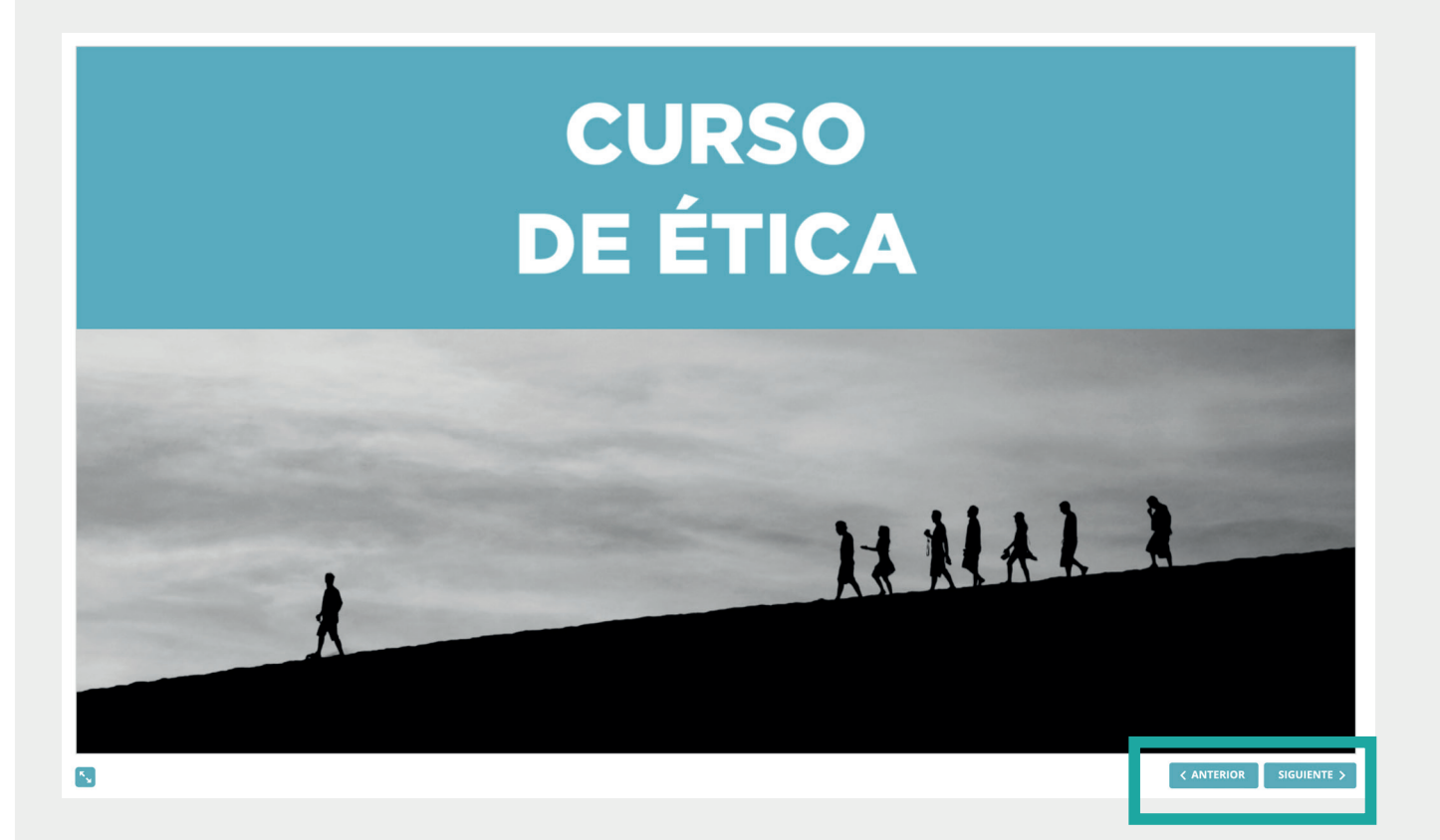

El contenido aparece como se muestra en la siguiente imagen. Tienes la opción de avanzar o regresar con los botones **Anterior y Siguiente** para revisar el material las veces que sean necesarias.

< ANTERIOR SIGUIENTE >

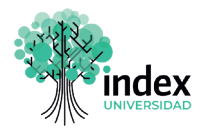

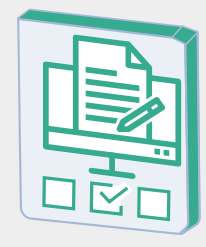

**Presentar exámenes:** Al terminar de estudiar el contenido de cada módulo deberás ingresar a este apartado. Tu examen se mostrará como en la pantalla, deberás dar clic en la **flecha,** para iniciar tu examen.

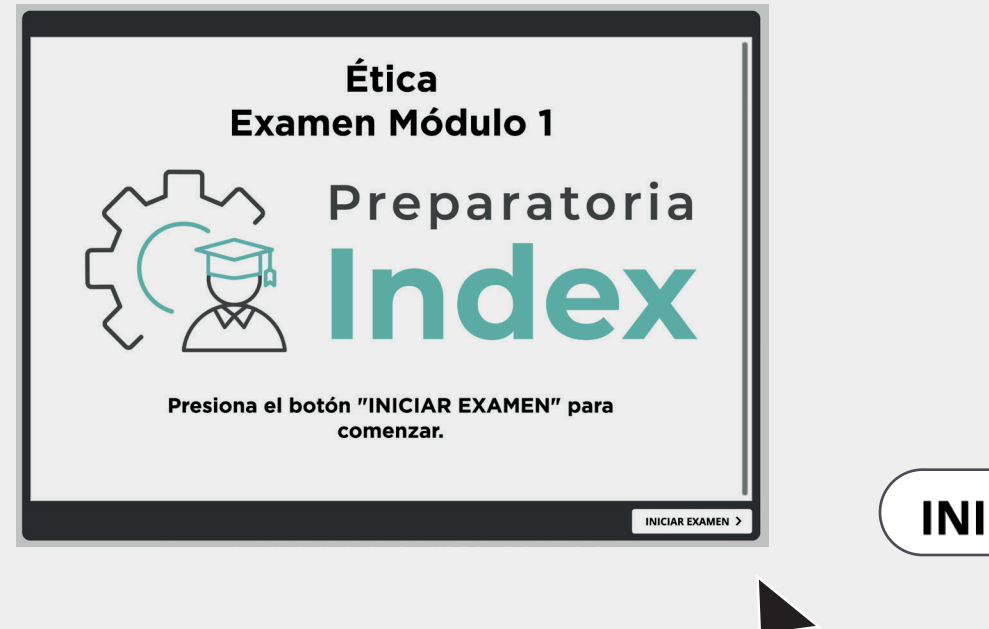

INICIAR EXAMEN >

Posteriormente lee las instrucciones y debes darle clic en **continuar** para responder las preguntas de tu examen.

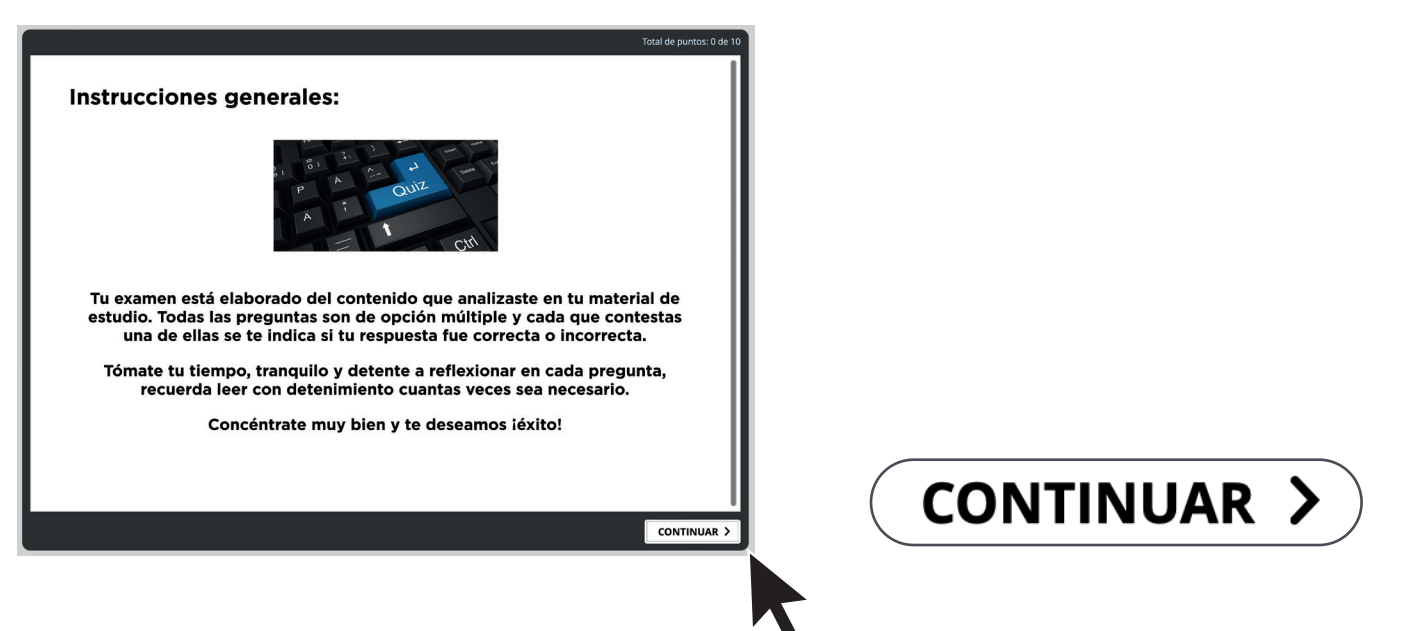

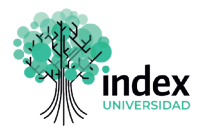

En cada pregunta selecciona la opción que consideres correcta, y da clic en el botón **Responder.** Inmediatamente la plataforma te indica si tu respuesta es correcta o incorrecta. Continúa así sucesivamente hasta concluir el examen.

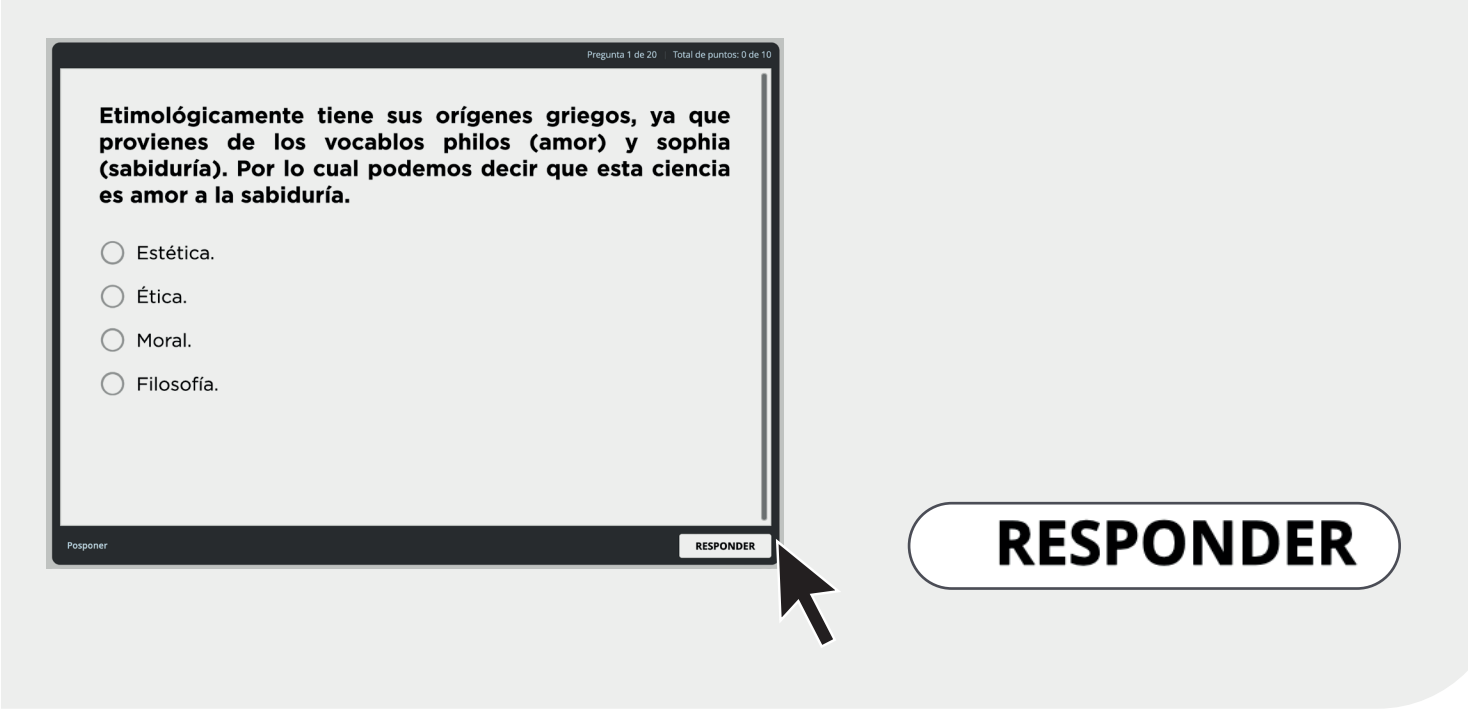

Una vez finalizado el examen, aparecerá un mensaje para informarte si aprobaste o reprobaste el módulo, así como la **calificación**. También te dará la oportunidad de revisar las respuestas e identificar las correctas e incorrectas.

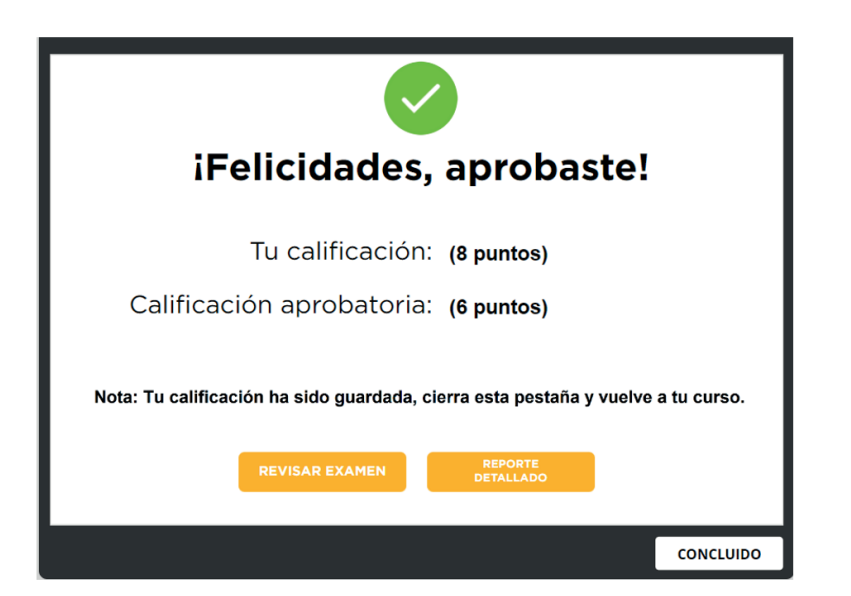

Da clic en **concluido** cuando hayas finalizado la revisión de la información obtenida.

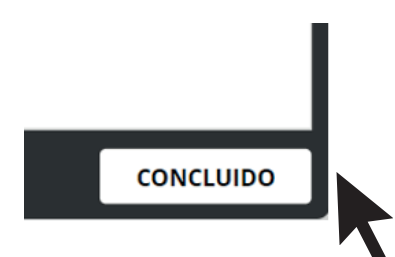

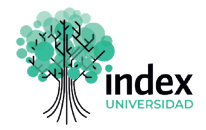

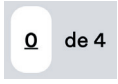

**Exámenes Presentados:** En esta columna visualiza el número de exámenes que deberás presentar por cada curso.

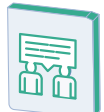

**Foros:** Con este botón tienes acceso al apartado de foros donde debes compartir tu opinión sobre el tema que se indique. Cabe señalar que los momentos de participación de los foros se señalan en ciertos momentos del contenido de tu programa, por lo que cuando te sea requerido debes dirigirte a este foro para completar la actividad.

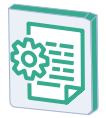

Actividades Integradoras: Algunos cursos cuentan con productos de aprendizaje que debes completar para reforzar tu conocimiento, las indicaciones las hallarás dentro del contenido del curso. Cuando así lo indique solo ingresa a este espacio para cargar la actividad que sea necesaria.

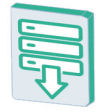

**Material descargable:** Al dar clic en este botón podrás descargar e imprimir el material de cada módulo, o consultarlo sin conexión a internet desde tu móvil o computadora.

## PASO 6

Finalmente, recuerda que cuando termines de estudiar, de navegar o utilizar tu plataforma, deberás hacer clic en el **botón Salir** que se encuentra en la sección **Mi perfil** para cerrar la sesión y evitar que cualquier otra persona haga un uso indebido con tu nombre de usuario y contraseña.

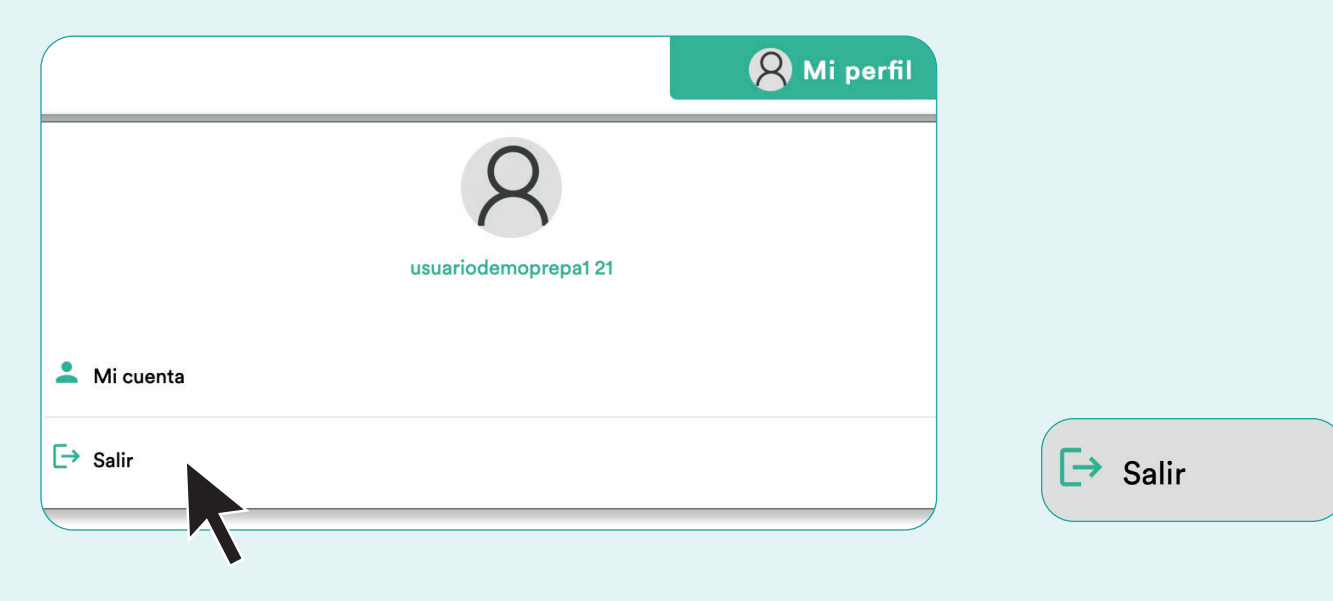

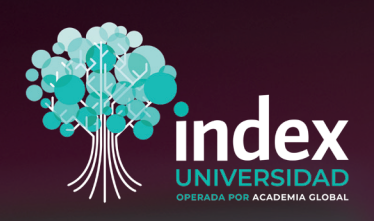

## MANUAL DE INDUCCIÓN

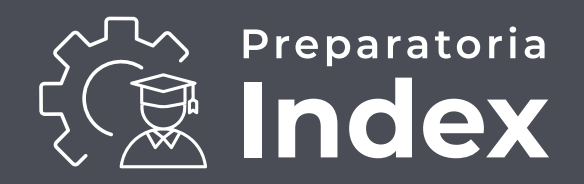

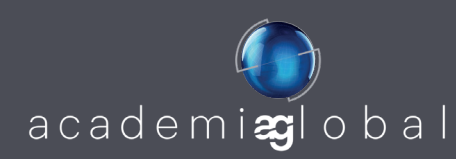